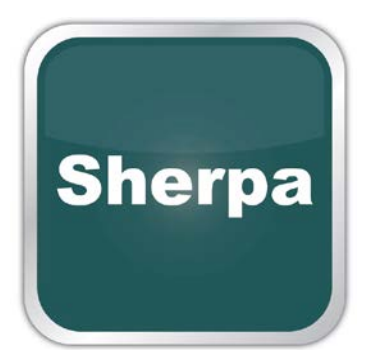

Sherpa R-IN32M3-EC EtherCAT device communication stack for Renesas Electronics Corporation's R-IN32M3 series industrial Ethernet controller

Technical reference

Sherpa LLC http://sherpa-tech.jp Version R01\_06 2016-05-05 R-IN32M3 is registered trademark of Renesas Electronics Corporation. Simple Device Application Interface SDAI is trademark of Softing Industrial Automation GmbH Windows is registered trademark of Microsoft Corporation Simatic S7-1200, S7-300, S7-400, S7-1500 are registered trademark of Siemens AG TwinCAT<sup>®</sup> is registered trademark of Beckhoff Automation GmbH & Co. KG IAR KickStart Kit<sup>TM</sup> is registered trademark of IAR Systems CC-Link and CC-Link/IE are registered trademarks of CC-Link Partner Association PROFINET is registered trademark of PROFIBUS & PROFINET International (PI) EtherCAT is registered trademark of EtherCAT Technology Group (ETG) EtherNet/IP<sup>TM</sup> and Common Industrial Protocol (CIP<sup>TM</sup>) are registered trademarks of ODVA Inc. Modbus TCP is registered trademark of Ethernet POWERLINK Standardization Group (EPSG) Wireshark is registered trademark of Wireshark Foundation

## © Copyright 2015 Sherpa LLC

No part of these instructions may be reproduced or processed, copied or distributed in any form whatsoever without prior written permission by Sherpa LLC. Any violations will lead to compensation claims.

All rights are reserved, particularly with regard to patent issue or TM (trade mark) registration.

All other product or service names are the property of their respective holders.

The producer reserves the right to make changes to the scope of supply as well as to technical data, even without prior notice. Careful attention was given to the quality and functional integrity in designing, manufacturing and testing the system. However, no liability can be assumed for potential errors that might exist or for their effects. In particular, Sherpa LLC cannot assume liability in terms of suitability of the system for a particular application. Should you find errors, please inform your distributor of the nature of the errors and the circumstances under which they occur. Sherpa LLC will be responsive to all reasonable ideas and will follow up on them, taking measures to improve the product, if necessary.

# Table of Contents

- 1. Overview
- 2. Delivery overview
- 3. Overview of Sherpa LLC's EtherCAT slave communication stack licensing
- 4. Evaluation and development environment
- 5. Support Scope
- 6. R-IN32M3-EC and Sherpa EtherCAT slave
- 7. Delivery description
- 8. EtherCAT Stack documentation
- 9. Simple Device Application Interface
- 10. Sample Application
- 11. TwinCAT® program and Sherpa EtherCAT slave application
- 12. Sherpa EtherCAT application's external interface in IAR System board
- 13. Licensing, product development and additional services
- 14. EtherCAT slave stack functionality

#### 1. Overview

This document is the technical reference for Sherpa LLC's EtherCAT slave communication stack and its corresponding Sherpa LLC's EtherCAT slave evaluation kit. This EtherCAT device communication stack has been optimized for the Renesas Electronics Corporation R-IN32M3 industrial network LSI and is the result of the Renesas Electronic's EtherCAT slave stack ported into the R-IN32M environment. Additionally, the user interface for the EtherCAT slave stack is wrapped under the Softing Industrial Automation's Simple Device Application Interface (SDAI). This document covers the description of the communication stack and its access library, setup of sample application on evaluation board, description of sample application, description of PLC program, scope of support, licensing, additional services and EtherCAT device stack specification.

#### 2. Delivery overview

The Sherpa LLC's EtherCAT slave evaluation kit consists of a downloadable image which contains this technical document as well as the following data:

- Sample EtherCAT slave application in sources optimized for evaluation board described later in this document.
- Evaluation EtherCAT slave stack in binary format, with the full EtherCAT slave functionality but limited to 90 minutes of continued operation. By restarting the sample application, the PROFINET device stack can work normally for 90 minutes.
- ESI (EtherCAT Slave Information) file for the Sherpa LLC's EtherCAT slave evaluation kit sample application and the binary configuration for the ESC (EtherCAT Slave Controller) core in R-IN32M3.
- Sample programmable logic controller (PLC) program for TwinCAT<sup>®</sup> application.
- Additional documentation for detailed access library description, application description and EtherCAT stack description from Softing Industrial Automation GmbH.

#### 3. Overview of Sherpa LLC's EtherCAT slave communication stack licensing

The EtherCAT slave communication stack provided as part of the Sherpa LLC's EtherCAT slave evaluation kit is an evaluation product. Its use is strictly restricted for evaluation in laboratory or display environment. This product is not licensed for use in actual industrial devices and the sale of this evaluation EtherCAT device communication stack is strictly prohibited. In order to use this communication stack in commercial products the device manufacturer must sign a contract with the owner of the intellectual property of this communication stack, Sherpa LLC. For licensing conditions please see clause "Licensing, product development and additional services" at the end of this document.

#### 4. Evaluation and development environment

In order to successfully use the Sherpa LLC's EtherCAT slave evaluation kit in any meaningful way the below minimum setup is required.

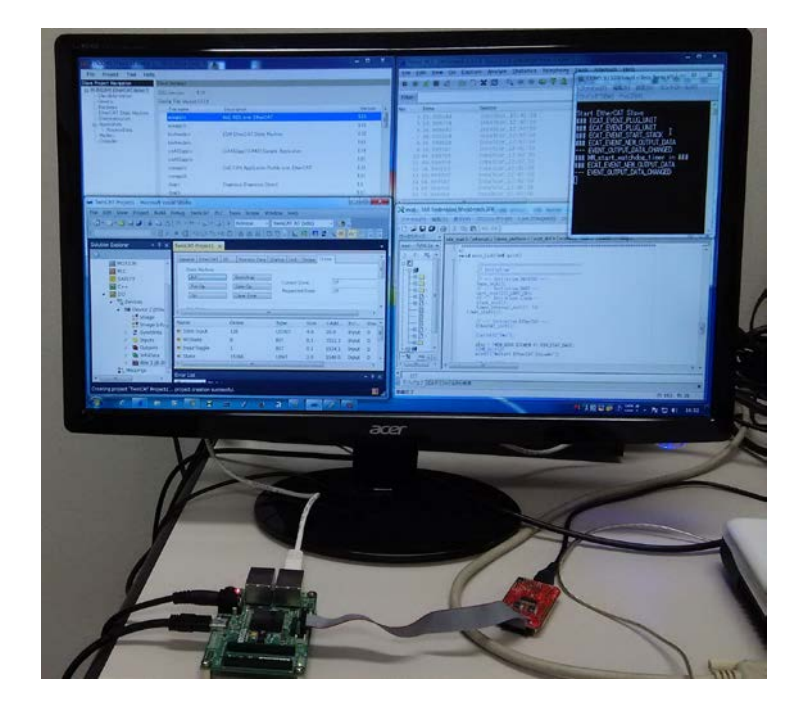

Windows workstation with TwinCAT<sup>®</sup> software, IAR System Workbench tool, terminal for Sherpa's EtherCAT slave application and Ethernet packet analyzer.

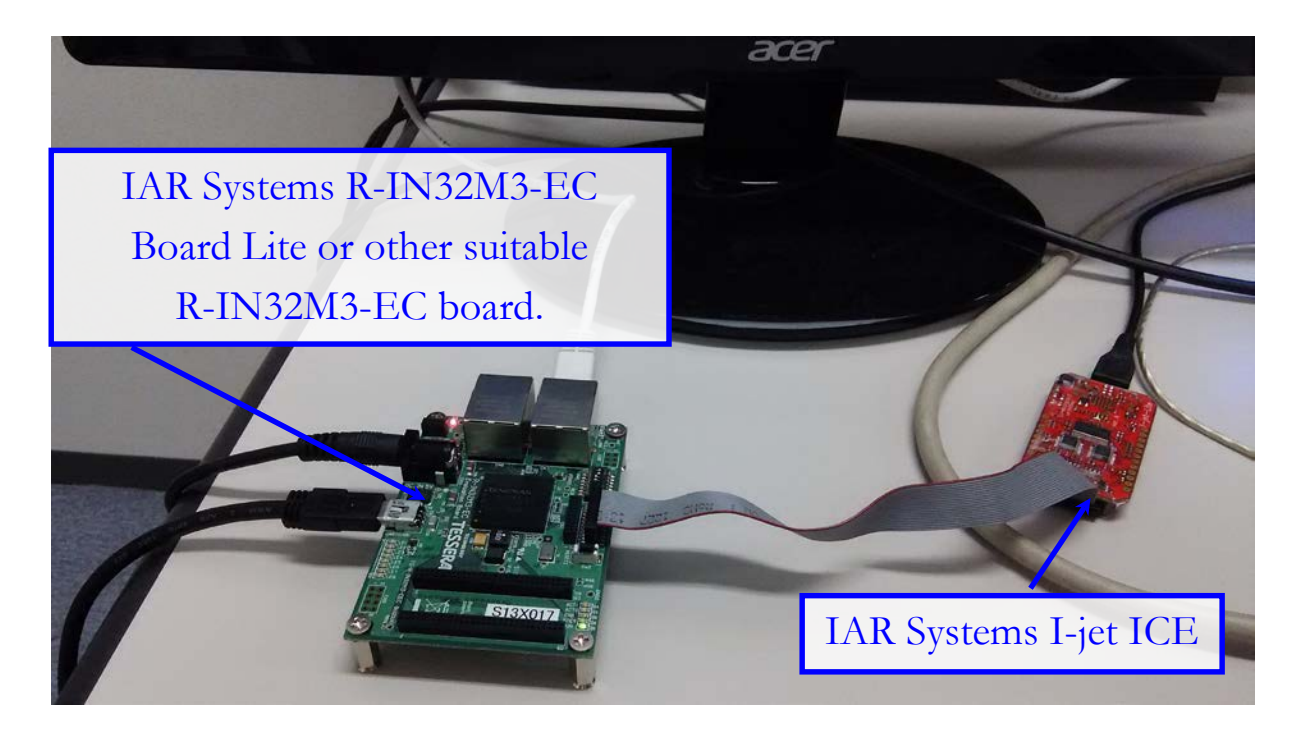

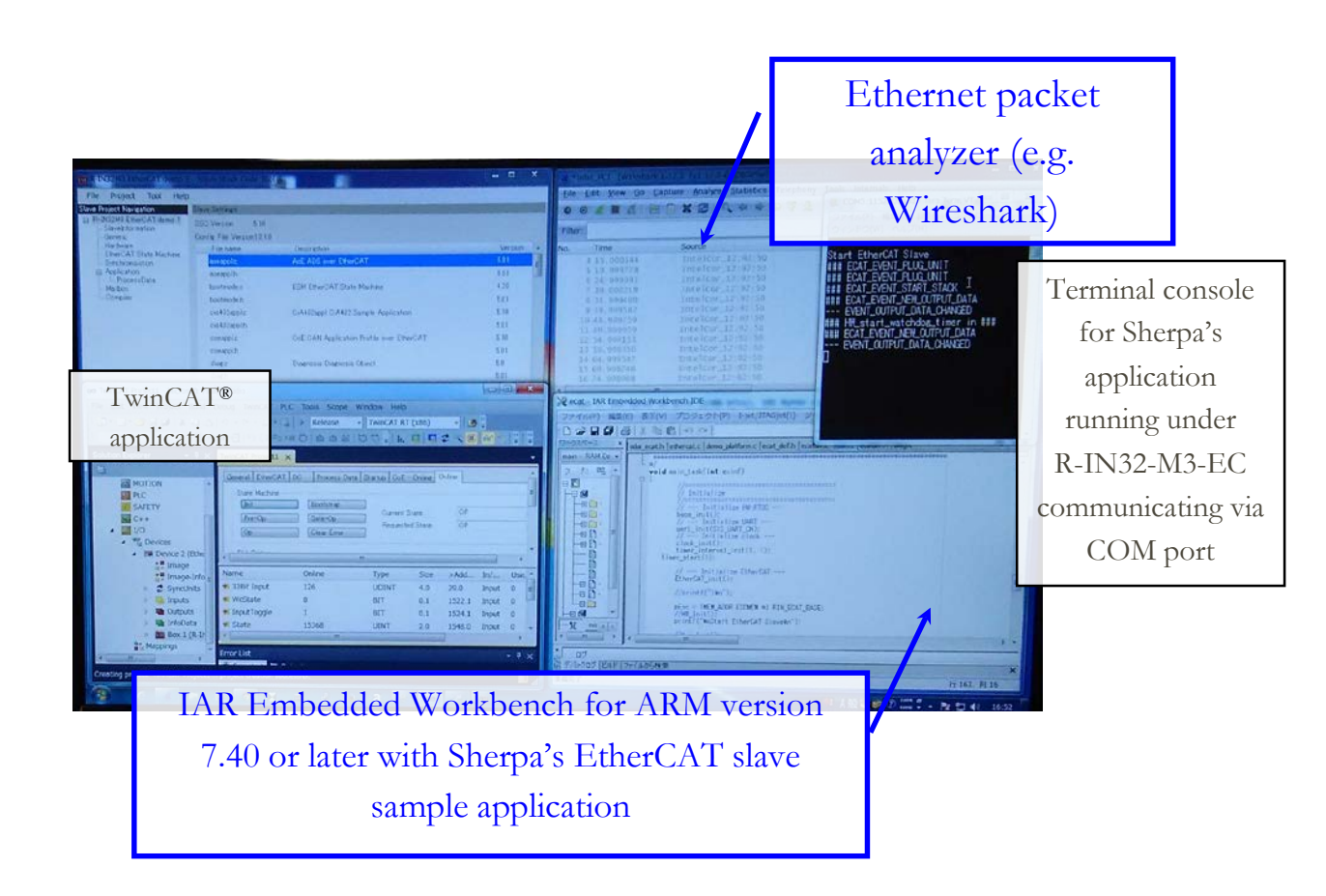

#### 5. Support Scope

The Sherpa LLC's EtherCAT slave evaluation kit has been thoroughly tested and confirmed to work in environment described in the above sections. Should this application be used in "any" kind of different environment Sherpa LLC will regard any inquiry on the use of this EtherCAT slave kit as technical assistance beyond the scope of support for this evaluation application. In this context, "different environment" definition and not covered technical assistance includes, but is not limited to, the below circumstances:

- Any modification of the sources of this sample application
- Use of a compiler other than IAR Systems Embedded Workbench 7.40 or later. Note: Sherpa LLC product is optimized for the IAR Systems compiler. Use of any other compiler is not warranted and may require development efforts to be requested to Sherpa LLC
- Use of an EtherCAT master other than the TwinCAT® as described in this document.
- Any workshop that the end-user may require with regards to EtherCAT technology, use of IAR Systems Embedded Workbench tool, use of TwinCAT® tools or use of EtherCAT master configuration tools from other vendors, use of Wireshark software, etc..

#### 6. R-IN32M3-EC and Sherpa EtherCAT slave

The Sherpa LLC's EtherCAT slave evaluation kit is optimized for the R-IN32M3-EC and is described as a "simplified" high level block diagram as per below illustration:

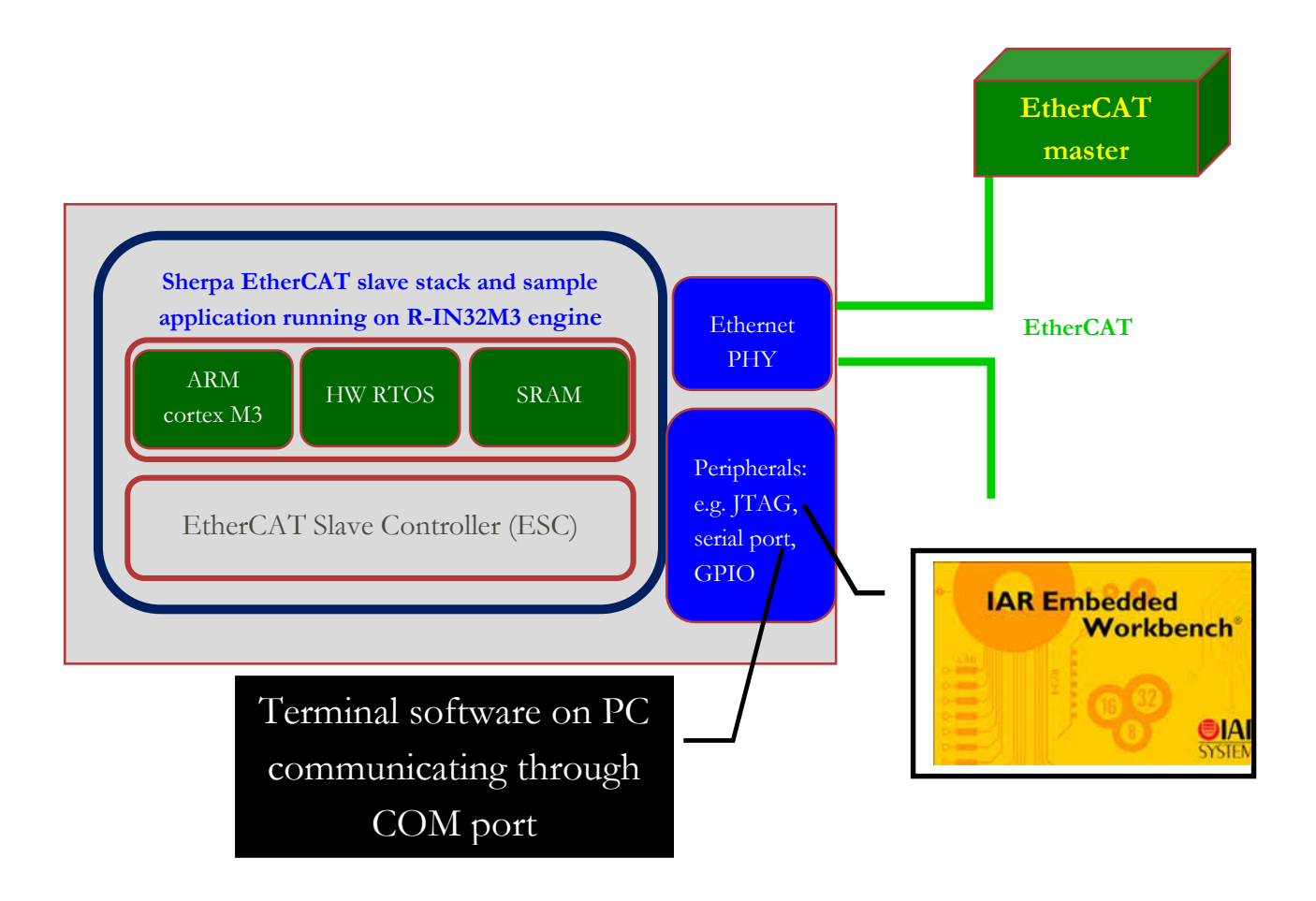

#### 7. Delivery description

This section lists the main files that conform the Sherpa LLC's EtherCAT slave evaluation kit with comments on sections relevant to Sherpa delivery:

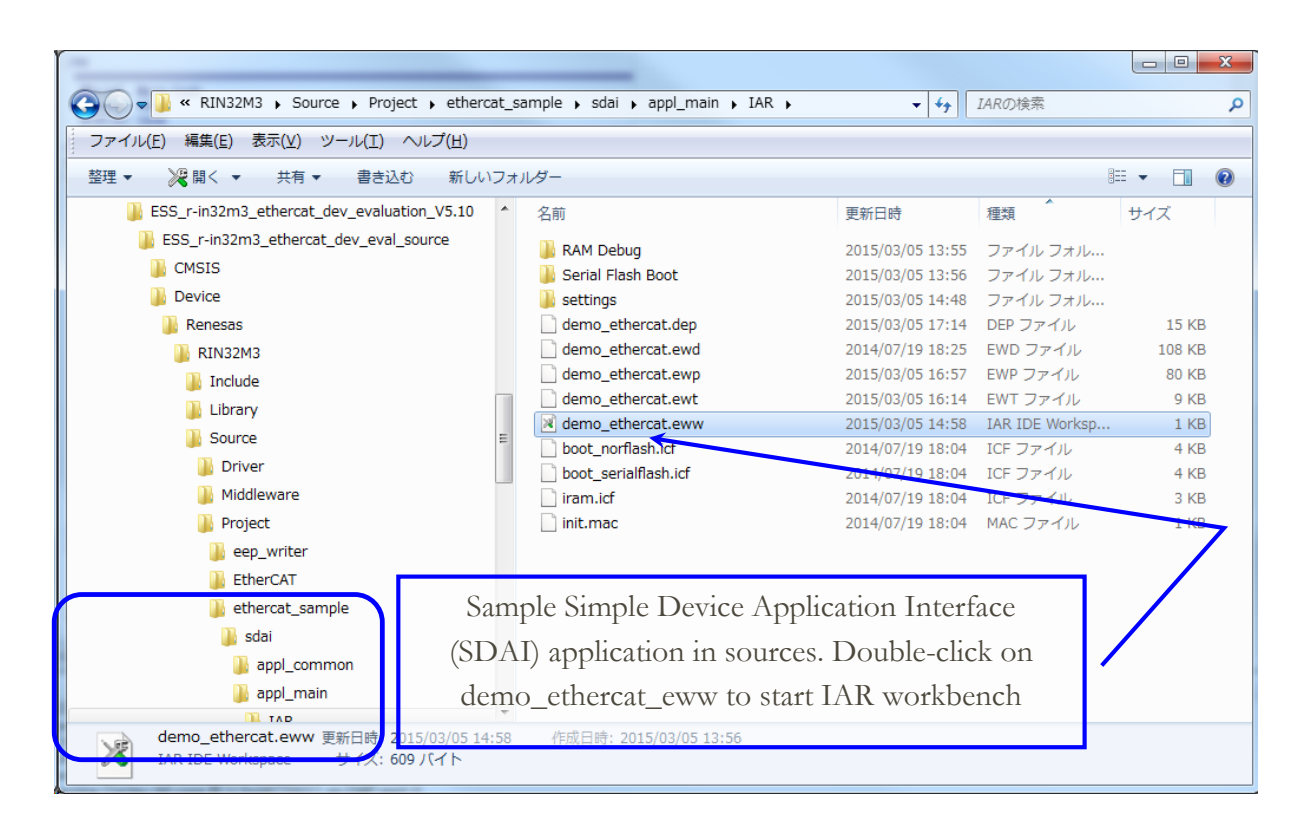

| Good and a contract of the series of the series of the ser | N32M3 🖡 Library   | ▶ IAR                                    | ▼   + <sub>j</sub>                         | IARの検索 | Q        |
|----------------------------------------------------------------------------------------------------|-------------------|------------------------------------------|--------------------------------------------|--------|----------|
| ファイル(E) 編集(E) 表示(Y) ツール(I                                                                                                    | ) ヘルプ( <u>H</u> ) |                                          |                                            |        |          |
| 整理 ▼ ライブラリに追加 ▼ 共有 ▼                                                                                                    | 書き込む 新            | 新しいフォルダー                                 |                                            |        | := • 🔟 🔞 |
| 🕒 Device                                                                                                    | ·                 | 名前                                       | 更新日時                                       | 種類     | サイズ      |
| 🕌 Renesas                                                                                                    |                   | 🗋 libecat.a 🖌                            | 2014/10/23 11:57                           | Aファイル  | 603 KB   |
| 🖟 RIN32M3                                                                                                    |                   | libos.a                                  | 2014/07/19 18:04                           | Aファイル  | 63 KB    |
| 🔒 Include                                                                                                    |                   | libsdai.a                                | 2014/12/12 13:25                           | Aファイル  | 417 KB   |
| 🔒 Library                                                                                                    |                   |                                          |                                            |        | 7        |
| ↓ Source<br><br>3 個の項目                                                                                                    | Evalu             | ation libraries to l<br>(stops working a | pe linked to applicati<br>fter 90 minutes) | ion    |          |

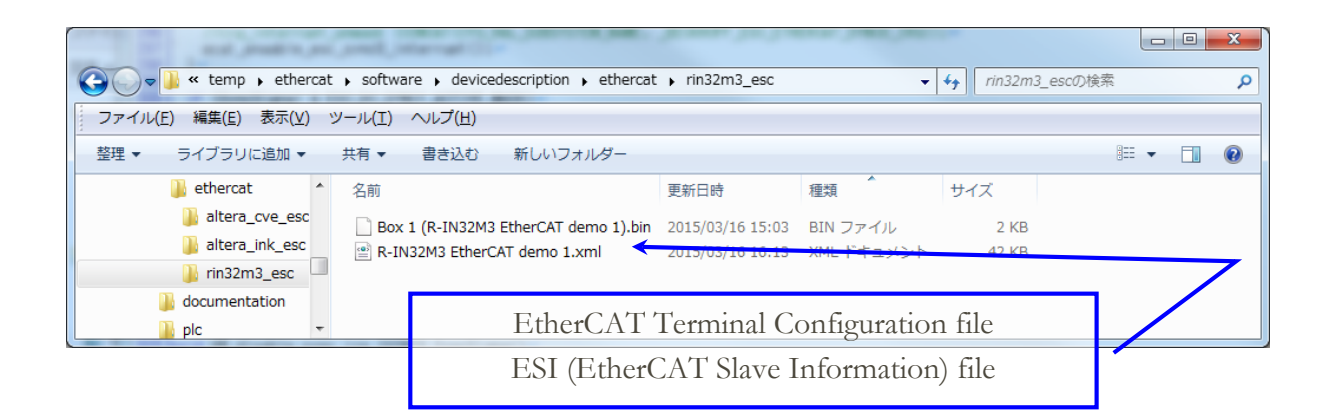

#### 8. EtherCAT Stack documentation

The EtherCAT slave stack for R-IN32M3-EC has been developed by Sherpa LLC by porting the Softing EtherCAT slave communication stack into R-IN32M3-EC architecture. The EtherCAT functionality of this delivery conforms to the Softing product. Detailed explanations are provided in the Softing documentation which is part of the delivery.

NOTE: The Sherpa EtherCAT slave communication stack for R-IN32M3-EC is licensed and supported by Sherpa LLC. The Softing documentation provided in this delivery is published here with the consent of Softing Industrial Automation GmbH. All support inquiries for the Sherpa LLC's EtherCAT slave evaluation kit should be addressed to Sherpa LLC.

Softing and Sherpa LLC continue working together in the constant evolution and improvement of the EtherCAT slave communication stack. Improvements on the Softing stack will be made available on the Sherpa LLC's EtherCAT slave evaluation kit within a reasonable time frame.

#### 9. Simple Device Application Interface

The application programming interface of the Sherpa communication stack is based on Softing's Simple Device Application Interface (SDAI). Detailed explanations are provided in the Softing documentation which is part of the delivery.

#### 10. Sample Application

The sample application of Sherpa LLC's EtherCAT slave evaluation kit is based on Softing's sample application. Detailed explanations are provided in the Softing documentation which is part of the delivery.

The Softing documentation provided in this delivery is shown below:

SDAI\_Demo\_Application.chm
SDAI\_Manual.chm
SDAI\_Porting\_Manual.chm

#### 11. TwinCAT® program and Sherpa EtherCAT slave application

The setup of the TwinCAT® application can be a complex process. The below procedure may be helpful for first-time TwinCAT® users. If the reader does not have TwinCAT® license, a 7-day trial license is available from the vendor of TwinCAT®. The software must be properly installed on a Windows PC with suitable hardware. Normally TwinCAT® will not work with commercial USB-Ethernet LAN adapters, and some commercial LAN chipsets are not supported by TwinCAT®. Normally TwinCAT® works best with Intel® LAN controllers.

After installing TwinCAT® copy the provided R-IN32M3 EtherCAT demo 1.xml ESI (EtherCAT Slave Information) file to the directory in path C:\TwinCAT\3.1\Config\Io\EtherCAT, in order to add it to TwinCAT®'s EtherCAT devices library.

|                                 |                                                   |                  | l          | - 🗆 X      |  |  |
|---------------------------------|---------------------------------------------------|------------------|------------|------------|--|--|
|                                 | ▶ Config ▶ Io ▶ EtherCAT ▶                        | ✓ 47 Etł         | nerCATの検索  | ٩          |  |  |
| 整理 ▼ 🥔 開く ▼ 書き込む 新しいフォルダー 🕮 ▼ 🗇 |                                                   |                  |            |            |  |  |
| 🐌 TwinCAT Project1 🔦            | 名前                                                | 更新日時             | 種類         | サイズ ^      |  |  |
| Ji TwinCAT                      | Beckhoff EL47xx.xml                               | 2012/12/21 9:55  | XML ドキュメント | 104 KB     |  |  |
| 3.1                             | Beckhoff EL69xx.xml                               | 2013/11/22 12:58 | XML ドキュメント | 514 KB     |  |  |
| 🚡 Boot                          | 🔮 Beckhoff ELx9xx.xml                             | 2014/10/14 7:45  | XML ドキュメント | 2,779 KB   |  |  |
| Components                      | 🔮 Beckhoff EM2xxx.xml                             | 2010/12/13 14:44 | XML ドキュメント | 8 KB       |  |  |
| Config                          | Beckhoff EM7xxx.xml                               | 2011/05/13 15:21 | XML ドキュメント | 700 KB     |  |  |
| Lo                              | Beckhoff EP1xxx.xml                               | 2014/10/24 14:50 | XML ドキュメント | 993 KB     |  |  |
|                                 | Beckhoff EP2xxx.xml                               | 2014/11/11 16:15 | XML ドキュメント | 2,441 KB   |  |  |
| La CANopen                      | 📄 Beckhoff EP3xxx.xml                             | 2014/10/24 15:04 | XML ドキュメント | 3,573 KB   |  |  |
| JeviceNet                       | Beckhoff EP4xxx.xml                               | 2014/08/19 10:25 | XML ドキュメント | 557 KB     |  |  |
| 📔 Esb                           | Beckhoff EP5xxx.xml                               | 2014/11/11 16:34 | XML ドキュメント | 927 KB     |  |  |
| 🐌 EtherCAT                      | Beckhoff EP6xxx.xml                               | 2014/10/01 13:03 | XML ドキュメント | 1,742 KB   |  |  |
| Beckhoff AX:                    | Beckhoff EP7xxx.xml                               | 2014/10/01 12:35 | XML ドキュメント | 7,797 KB   |  |  |
| RES                             | Beckhoff EP8xxx.xml                               | 2014/08/19 10:25 | XML ドキュメント | 612 KB     |  |  |
| Interbus                        | Beckhoff EP9xxx.xml                               | 2014/08/19 10:25 | XML ドキュメント | 687 KB     |  |  |
|                                 | Beckhoff EQ1xxx.xml                               | 2014/11/13 17:44 | XML ドキュメント | 22 KB      |  |  |
|                                 | Beckhoff EQ2xxx.xml                               | 2014/08/19 10:28 | XML ドキュメント | 38 KB      |  |  |
| JISG                            | Beckhoff EQ3xxx.xml                               | 2014/08/19 10:28 | XML ドキュメント | 1,022 KB ≣ |  |  |
| 🦺 Profibus 🥌                    | Beckhoff EtherCAT EvaBoard.xml                    | 2009/02/13 10:52 | XML ドキュメント | 72 KB      |  |  |
| 퉬 Profinet                      | Beckhoff EtherCAT Terminals.xml                   | 2011/02/15 8:45  | XML ドキュメント | 53 KB      |  |  |
| 퉬 Template                      | Beckhoff FB1XXX.xml                               | 2014/04/01 7:11  | XML ドキュメント | 29 KB      |  |  |
| TERMINALS                       | Beckhoff FCxxxx.xml                               | 2013/06/06 14:07 | XML ドキュメント | 21 KB      |  |  |
| Modules                         | Beckhoff ILxxxx-B110.xml                          | 2014/07/07 14:11 | XML ドキュメント | 8 KB       |  |  |
|                                 | P.IN32M3 EtherCAT demo 1.xml                      | 2015/03/04 11:30 | XML ドキュメント | 42 KB 👻    |  |  |
|                                 | • • • • • • • • • • • • • • • • • • •             |                  |            | 4          |  |  |
| R-IN32M3 EtherCAT<br>XML ドキュメント | demo 1.xml 更新日時: 2015/03/04 11:30<br>サイズ: 41.3 KB | 作成日時:2015/03,    | /04 11:21  |            |  |  |

Start TwinCAT® and click New Project to create a new project.

| 👓 Start Page - Microsoft Visual Studio                           |                                  |
|------------------------------------------------------------------|----------------------------------|
| Eile Edit View Debug TwinCAT TwinSAFE PLC Tools Scope Window Hel | p                                |
|                                                                  | - 2                              |
|                                                                  | , i 🔐 🖳 💭 🌾 🎯   60 🐁   📜 🖓 🖓 🖓 🖕 |
| Solution Explorer 국 부 × Start Page ×                             | •                                |
|                                                                  |                                  |
|                                                                  | 3                                |
| The Windows Control and Automation Technology                    |                                  |
| T                                                                |                                  |
| New TwinCAT Project                                              | Get Started Beckhoff News        |
| New Measurement Project                                          | What's New                       |
| Project                                                          | Learn about                      |
| G Open Project                                                   |                                  |
|                                                                  | TwinCAT 3 C                      |
| Pocont Projects                                                  | TwinCAT 3 F                      |
| Recent Hojects                                                   |                                  |
| W TwinCAT Project5                                               |                                  |
|                                                                  |                                  |
| Close page after project load                                    |                                  |
|                                                                  |                                  |
| BECKHUFF                                                         |                                  |
| Error List                                                       | <b>→</b> ₽ ×                     |
| 😮 0 Errors 🕅 🛕 0 Warnings 🚺 0 Message                            | S Clear                          |
| Description                                                      | File Line Column Project         |
|                                                                  |                                  |
|                                                                  |                                  |
|                                                                  |                                  |
| 🔂 Error List 🧧 Output                                            |                                  |
| Ready                                                            |                                  |

After selecting the save directory and writing the project's name the below screen is seen.

| New Project                                                                                   |                                                  | ? ×                                                                 |
|-----------------------------------------------------------------------------------------------|--------------------------------------------------|---------------------------------------------------------------------|
| Recent Templates                                                                              | .NET Framework 4 ▼ Sort by: Default ▼ !!!!       | Search Installed Templates                                          |
| Installed Templates  Other Project Types TwinCAT Measurement TwinCAT Project Online Templates | TwinCAT XAE Project (XML format) TwinCAT Project | Type: TwinCAT Project<br>TwinCAT XAE SystemManager<br>Configuration |
| Name: TwinCAT Proje                                                                           | t1                                               |                                                                     |
| Location: C:¥temp¥ESS                                                                         | •                                                | Browse                                                              |
| Solution name: TwinCAT Proje                                                                  | :t1                                              | Create <u>directory</u> for solution                                |
|                                                                                               |                                                  | OK Cancel                                                           |

After clicking OK the TwinCAT® project is created and saved.

| 👦 TwinCAT Project1 - Microsoft Visual Studio                           |                              |                             |                                                           |                                                |  |  |
|------------------------------------------------------------------------|------------------------------|-----------------------------|-----------------------------------------------------------|------------------------------------------------|--|--|
| Eile Edit View Project Build Debug TwinCAT PLC Tools Scope Window Help |                              |                             |                                                           |                                                |  |  |
| 🗗 • 🗃 • 🎽 🖬 🦪   🔏 🖷 🛃                                                  | ŋ - (ལ - 💭 - 🖳   ▶ Release 🕞 | TwinCAT RT (x86) - 🖄        |                                                           | - 💀 🚆                                          |  |  |
| · · · · · · · · · · · · · · · · · · ·                                  | 山戸山市の山市西町一日                  | 0 0 . 🖬 🗖 🗖 🖉 🌾 🎯           | ം പ്രം                                                    | • = =                                          |  |  |
| Solution Explorer                                                      | Error List                   | ssages Clear<br>Line Column | GG ↓ <local><br/>Pr<br/>I<br/>Project<br/>Project</local> | v = =<br>op··· + ↓ ×<br>TcSysManag +<br>i 2↓ □ |  |  |
| Creating project 'TwinCAT Project1'                                    | reject creation successful   |                             |                                                           |                                                |  |  |
| creating project TwincAT Project1 p                                    | oject creation successiui.   |                             |                                                           | · · · · · · · · · · · · · · · · · · ·          |  |  |

Connect the R-IN32M3-EC evaluation board, after having started the sample application, to the computer running TwinCAT<sup>®</sup>. Right-click on "Devices" and select "Scan".

| 😎 TwinCAT Project1 - Microsoft Visua  | l Studio                                    |                               |            |        |               |          |
|---------------------------------------|---------------------------------------------|-------------------------------|------------|--------|---------------|----------|
| <u>File Edit View Project Build D</u> | ebug TwinCAT PLC <u>T</u> ools S            | Scope <u>W</u> indow <u>H</u> | lelp       |        | _             |          |
| 🔁 • 🖽 • 🐸 😹 🥔 👗 🐴 🖄                   | ッ - (* - 戸 - 三) 🕨 Relea                     | ase - TwinCA                  | T RT (x86) | - 🖄    |               | - 💀 🗒    |
|                                       | ■ <b>€</b>   51 (1 ¢1 k <b>0</b>   <b>4</b> | 8 8 8 9 F                     | 12 🖸 🗖 :   | 2 . 0  | රි ් ද Local> |          |
| Solution Explorer 🔹 👎 🗙               |                                             |                               |            |        |               | Prop ₽ × |
|                                       |                                             |                               |            |        |               |          |
| Solution 'TwinCAT Project1' (1 pr     |                                             |                               |            |        |               |          |
| TwinCAT Project1                      |                                             |                               |            |        |               |          |
|                                       |                                             |                               |            |        |               |          |
| PLC                                   |                                             |                               |            |        |               |          |
| SAFETY                                |                                             |                               |            |        |               |          |
| ₩ C++                                 |                                             |                               |            |        |               |          |
| I/O<br><sup>®</sup> □ Devices         |                                             |                               |            |        |               |          |
| Mappi 🔛 Add New I                     | Item Ctrl+Shift+A                           |                               |            |        |               |          |
| 🛄 Add Existin                         | ng Item Shift+Alt+A                         |                               |            |        |               |          |
| 📉 Scan                                |                                             |                               |            |        |               |          |
| 📇 <u>P</u> aste                       | Ctrl+V                                      |                               |            |        |               |          |
| Paste with                            | i Links                                     |                               |            |        |               |          |
|                                       |                                             |                               |            |        |               |          |
|                                       |                                             |                               |            |        |               |          |
|                                       |                                             |                               |            |        |               |          |
|                                       |                                             |                               |            |        |               |          |
|                                       |                                             |                               |            |        |               |          |
|                                       | Error Lict                                  |                               |            |        | - I V         |          |
|                                       | 0 Errors A 0 Warnings                       | (i) 0 Messages                | Clear      | _      |               | 1 1      |
|                                       | Description                                 | File                          | Line       | Column | Project       | 1 1      |
|                                       |                                             |                               |            |        | -             | 1 1      |
|                                       |                                             |                               |            |        |               | 1 1      |
|                                       |                                             |                               |            |        |               |          |
|                                       |                                             |                               |            |        |               |          |
| < <u> </u>                            | 👸 Error List 🔳 Output                       |                               |            |        |               |          |
| Creating project 'TwinCAT Project1'   | project creation successful.                |                               |            |        |               | 🔯        |

Click OK on screen below:

| 1 | Microsoft Visual Studio                                   |
|---|-----------------------------------------------------------|
|   | HINT: Not all types of devices can be found automatically |
|   | ОК キャンセル                                                  |

Select the TwinCAT® compatible LAN card and click OK in screen below:

| 1 new I/O devices found                                              | <b>x</b>                                         |
|----------------------------------------------------------------------|--------------------------------------------------|
| Device 2 (EtherCAT) [Intel_PCI (TwinCAT-Intel PCI Ethernet Adapter ( | Giga] OK<br>Cancel<br>Select All<br>Unselect All |
|                                                                      |                                                  |

Next click "Yes" (Y) on screen below:

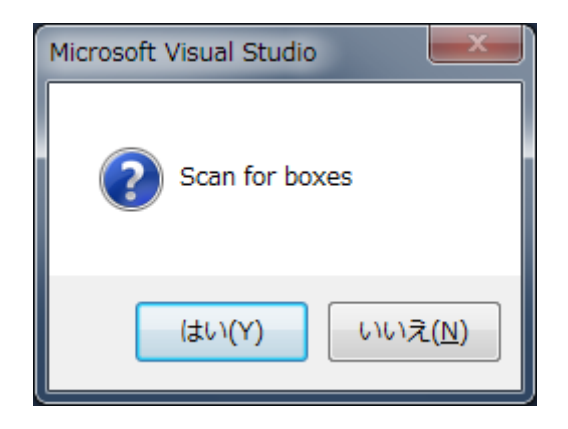

In order to change to execution mode click "Yes" (Y) on screen below:

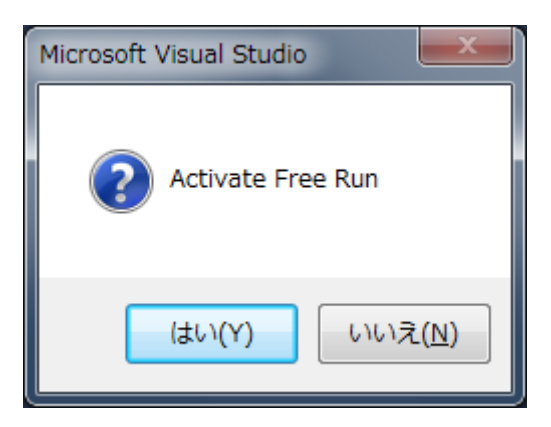

If the sample application in the R-IN32M3-EC card is working properly with the IAR Workbench and it is connected with a LAN cable to the computer running TwinCAT<sup>®</sup> the below screen showing detection of the ESS sample application should appear:

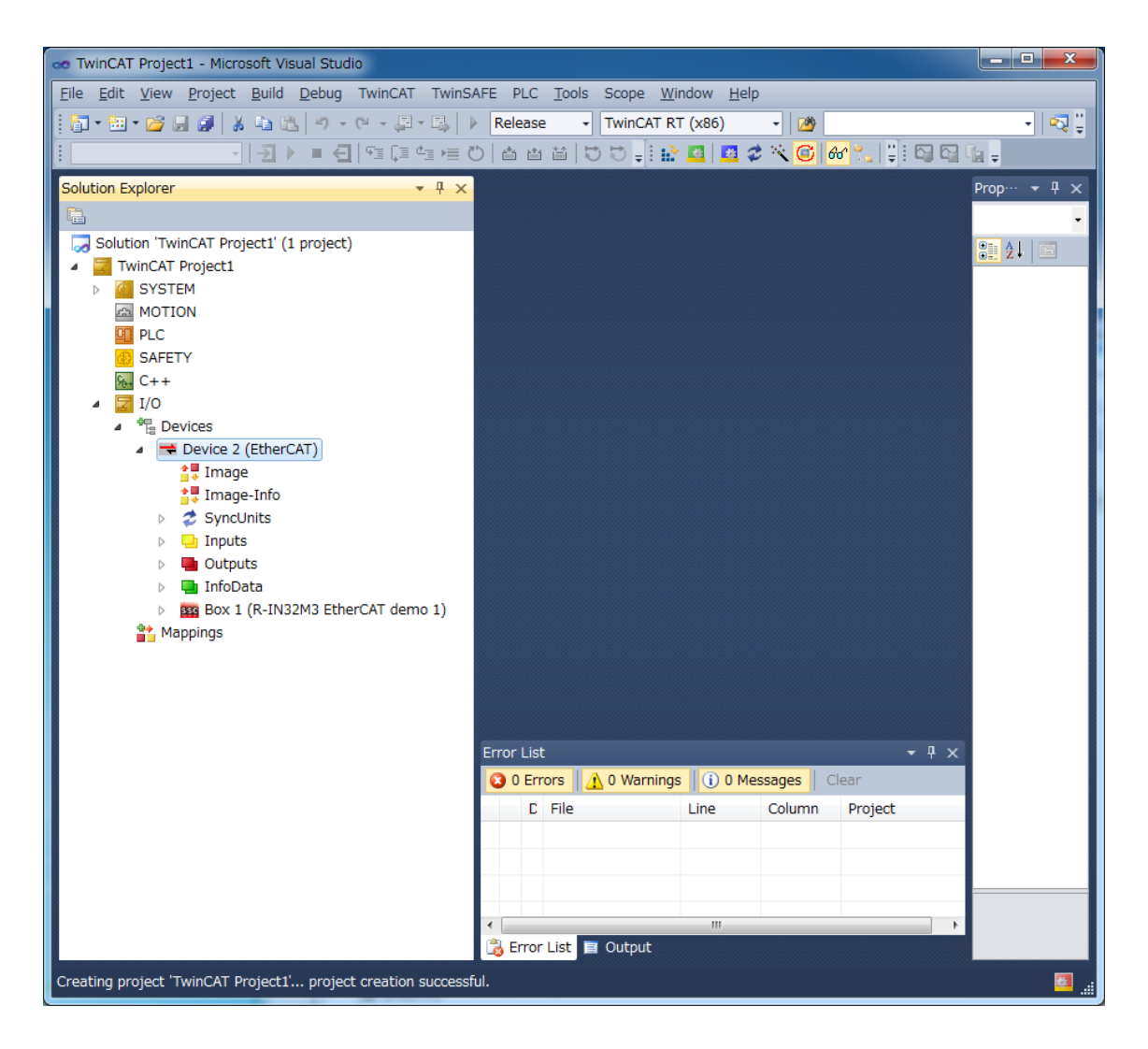

In order to confirm whether the EtherCAT slave application is working, double-click the "Box 1" for the EtherCAT slave to display its property page. In the "Online" tab the "Current State" should indicate "OP" (operational), which indicates that the application is working properly.

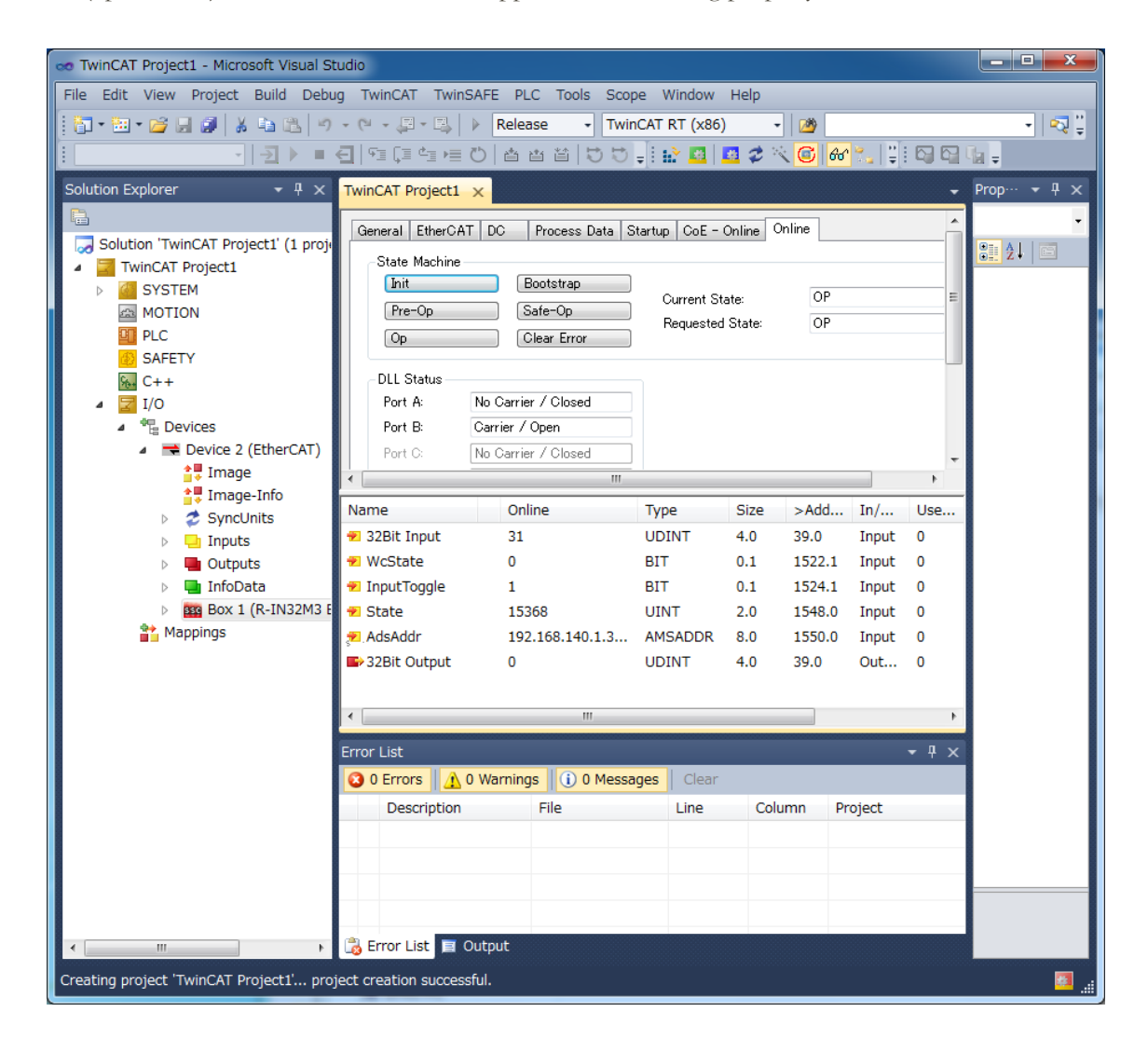

The below screen shows correspondence between ID information as defined in the ESI file and the corresponding ID information as programmed in the sample application.

| 🗶 XML Notepad - C:¥temp¥ESS¥R-IN32M3 Eth                                       | herCAT demo 1.xml                                                    |                                                        | 📲 C:¥temp¥ESS_r-in32m3_ethercat_dev_evaluation_V5.10¥ESS_r-in32m3_ethercat_d 📒 🗖 🗙                                                                                                    |  |  |
|--------------------------------------------------------------------------------|----------------------------------------------------------------------|--------------------------------------------------------|----------------------------------------------------------------------------------------------------|--|--|
| <u>File E</u> dit <u>V</u> iew Insert <u>W</u> indow <u>H</u> elp              |                                                                      | ファイル(E) 編集(E) 変換(C) 検索(S) ツール(I) 設定(Q) ウィンドウ(W) ヘルブ(I) |                                                                                                    |  |  |
| i 🗋 😂 属 🤊 (* 🕹 🗈 🛝 🗙   🗷 🗷 📼 🖼                                                 | C¥temp¥ESS¥R-IN32M3 EtherCAT demo 1.xml                              | ~                                                      | 1 🖾 - 🗔 🔚 🕫 이 이 🚳 🕪 🐘 😵 🐟 🐯 🌦 🐄 🖓 🖓 📽 🛅                                                                                                    |  |  |
| Tree View XSL Output                                                           |                                                                      |                                                        | 6                                                                                                    |  |  |
|                                                                                | version="1.0"                                                        | ^                                                      | 584 An unique EtherCAT Vendor ID is required. Please find all valid Vendor IDs listed at                                                                                                    |  |  |
| herCATInfo<br>xmlns:xsi<br>xsi:noNamespaceSchemaLocation<br>Version<br>Version | http://www.w3.org/2001/XMLSchema-instance<br>EtherCATInfo.xsd<br>1.6 |                                                        | 886 [ldf] your company is not listed, please assign an 10 for free at http://www.ethercat.c<br>886 [ldf] def ne VENDOR_ID<br>887 [ldf]<br>888 PRODUCT_CODE: Object 0x1018 SI2 (EtherCAT product code) */~                                                                                                    |  |  |
|                                                                                | #x5D1                                                                |                                                        | 530 #define PRODUCT_CODE 0x045708824<br>591 44<br>592 / //e 44                                                                                                    |  |  |
| ) Descriptions<br>Groups<br>Devices                                            |                                                                      |                                                        | 883 REVISION_NUM <u>BER-BUTECT</u> 0×1018 S13 (EtherCAT product revision number) */↔<br>884 <mark>[logfine REVISION_NUMBER 0×01F4008E</mark> ↔                                                                                                    |  |  |
| Porce     Physics     ProductCode     ProvisionNo     PrevisionNo     #text    | YY<br>#x04570862<br>#x01F4008E<br>F-IN32H3 EtherCAT demo 1           |                                                        | 586 /vs ↔     /vs ↔       597 SEELAL-MUMBER: Object 0x1018 S14 (EtherCAT product serial number) */↔       588 /ds     0x00000000↔       589 /bellow     0x0000000↔       580 /bellow     0x0000000↔       601 DEVICE_PROFILE_TYPE: Slave device type (Object 0x1000) */↔       602 Ldsdfine DEVICE_PROFILE_TYPE     0x00001383↔ |  |  |
| €                                                                              | Renesas Slave                                                        | ×                                                      | 803 (₩<br>804 /₩≈ ↔<br>805 DEVIDE_NAME: Name of the slave device (Object 0x1008) */↔<br>806 Hidefine DEVICE_NAME<br>807 (↔<br>807 (↔                                                                                                    |  |  |
| Error List Dynamic Help                                                        |                                                                      |                                                        | 808 /** ↔<br>808 DEVICE NAME LEN: Length of 'DEVICE NAME' without '¥0' */↔                                                                                                    |  |  |
| Description                                                                    | File Line Co                                                         | umn 🔷                                                  | 610 #define DEVICE_NAME_LEN 0x18+                                                                                                    |  |  |
| A Error loading schema 'EtherCATInfo.xsd'ファイル 'C.¥te                           | emp¥ESS¥EtherC R-IN32M3%20Et 2 69                                    |                                                        | 611 <sup>(*</sup><br>612 / <b>*</b> ∗ €                                                                                                    |  |  |
| 型 'HexDecValue' が宣言されていないか、または単純型ではありません。<br>C.¥temp¥ESS¥R…<br>0               |                                                                      |                                                        | 613 DEVICE_HW_VERSION: Hardware version of the slave device (Object 0x1009) */~                                                                                                    |  |  |
|                                                                                |                                                                      |                                                        |                                                                                                    |  |  |
|                                                                                |                                                                      |                                                        | 1行1桁 CRLF2F SJIS REC 挿入 。                                                                                                    |  |  |

The IO configuration as defined in the EtherCAT master has to correspond to the actual modules as configured by the sample application running on R-IN32M3-EC. The below screenshot shows how the SDAI application configures the object dictionary entries from the ESI file.

| 🗶 XML Notepad - C-¥temp¥ESS¥R-IND2M3 EtherGAT demo 1.xml                                                                                                    | 🗙 🗿 C-YtempYESS r-in32m3 ethercat dev evaluation V5 10YESS r-in32m3 ethercat dev eval source 📰 🗖 🔀                                                                                                    |  |  |  |
|----------------------------------------------------------------------------------------------------|----------------------------------------------------------------------------------------------------|--|--|--|
| Eile Edit View Incert Window Help                                                                                                    | 7/110 編集() 2時(2) 後末(2) 7-10 第2(2) 7/110 Alt/10<br>5 2・日日 クマ 4 10 30 7 8 8 3 3 11 33 11 33                                                                                                    |  |  |  |
| 🗋 📸 🔒 🕫 🔍 🐇 🚵 🛝 🗙 🗄 📱 🐨 🖼 🕻 C¥temp¥E66¥R-IN32M3 EtherCAT demo 1 xml                                                                                                    |                                                                                                    |  |  |  |
| Tree View XSL Output                                                                                                    | ethercat.c - X                                                                                                    |  |  |  |
| Cuject     Subles     Subles | <pre>9 Unit the function of the second state of the second state o</pre> |  |  |  |
| Error List Dynamic Help                                                                                                    | 1330 [**<br>1331 pUnit->CfgData.UseAs.Ecat.ObjectDescr [pUnit->CfgData.UseAs.Ecat.NumberMappedObjects].In                                                                                                    |  |  |  |
| Error loading schema 'EtherCATInto xsd'77-()/- 'C#temp#ES94EtherC R-IN32M3%20Et2 69                                                                                                    | 1382 pUnit->CfgData.UseAs.Ecat.ObjectDescr [pUnit->CfgData.UseAs.Ecat.NumberMappedObjects].Sul<br>1393 pUnit->CfgData.UseAs.Ecat.ObjectDescr [pUnit->CfgData.UseAs.Ecat.NumberMappedObjects].Bi                                                                                                    |  |  |  |
| ②型 'HexDedValue'が宣言されていないか、または単純型では赤りません。 C.Viemp¥ESS¥R 0 0                                                                                                    |                                                                                                    |  |  |  |
|                                                                                                    | 1375 行 59 桁 CRLF 20 SJIS PEO 挿入                                                                                                    |  |  |  |

| 🕱 XML Notepad - C-¥temp¥ESS¥R-IN32M3 EtherGAT demo 1.xml                                                                                                    | 📲 G-YtempYESS r-in32m3 ethercat dev evaluation .V5,10YESS r-in32m3 ethercat dev eval source 📰 🗖 🔀                                                                                                    |
|----------------------------------------------------------------------------------------------------|----------------------------------------------------------------------------------------------------|
| Eile Edit View Incert Window Help                                                                                                    | ファイル(E) 編集(E) 変換(E) 検索(E) ツール(E) 設定(E) ウィンドウ(E) ヘルブ(E)                                                                                                    |
| 🗋 📸 🖟 🕫 🐘 💫 🐘 🗶 🗷 🖷 😁 C¥temp¥ESS¥R IN32M3 EtherCAT demo 1 xml 🛛 👻                                                                                                    | しい・日日 ううまま 御命 御命 御命 御 御 留 間                                                                                                    |
| Tree View X8L Output                                                                                                    | ethercat.c 🖌 🖌                                                                                                    |
| Cuject     Solution     Cuject     Solution     Cuject     Solution     Solution     Soluti | 0       0       1       1       1       1       1       1       1       1       1       1       1       1       1       1       1       1       1       1       1       1       1       1       1       1       1       1       1       1       1       1       1       1       1       1       1       1       1       1       1       1       1       1       1       1       1       1       1       1       1       1       1       1       1       1       1       1       1       1       1       1       1       1       1       1       1       1       1       1       1       1       1       1       1       1       1       1       1       1       1       1       1       1       1       1       1       1       1       1       1       1       1       1       1       1       1       1       1       1       1       1       1       1       1       1       1       1       1       1       1       1       1       1       1       1       1       1       1 |
| Error List Dynamic Help                                                                                                    | 1432 pUnit->OutputSize += _CONYERT_BIT_LENGTH_TO_BYTE_LENGTH (pEntryDescr->BitLength):**                                                                                                    |
| Description File Line Column                                                                                                    | 1424 1+                                                                                                    |
| A Error loading schema 'EtherCATInfoxsd'77-11/ 'Cittemp#ES9#EtherC. R-IN32M3%20Et. 2 69                                                                                                    | 1435 + 155.2 and 14.* al                                                                                                    |
| PrexDecvalue: DE EXIL (CVIII OD. SICIAMARCE (CVIII) SEAn. C.Atempre SSAK 0                                                                                                    | 」S 3<br>1411 行 57.1行 CRLF 3B SJIS PEO 排入                                                                                                    |

| XML Notepod - C:¥temp¥ESS¥R-IN32M3 Eth                | erGAT demo 1.xml              | 1           | . 🗆 🛛 | 📱 C.¥lemp¥ESS y=m32m3 ethercal dev evaluation_Vb 10¥ESS y=m32m3 ethercal dev eval source 📲 🗖 🔀                    |  |  |  |
|-------------------------------------------------------|-------------------------------|-------------|-------|----------------------------------------------------------------------------------------------------|--|--|--|
| Eile Edit View Incert Window Help                     |                               |             |       | ファイルビ 編集(1) 支換(2) 検索(3) ツール(1) 設定(2) ウインドウ(4) ヘルブ(4)                                                              |  |  |  |
| Tree View XBL Output                                  |                               |             |       | 「                                                                                                    |  |  |  |
|                                                       |                               |             |       |                                                                                                    |  |  |  |
| Description                                           | File                          | Line Column | n ^   | 317 * - type : struct SDA1_SYNC_SIGNAL**<br>318 * - ranze: whole address ranze*                                   |  |  |  |
| A Error loading schema 'EtherCATInfoxsd'37-1/L 'O¥ter | hp¥ESS¥EtherC., R-IN32M3%20Et | 2 69        |       | 313 mer<br>000 € Beneralis This found in is althoughturntin silled in the contact of the symphony metion interes. |  |  |  |
| 型 'HexDecValue'が宣言されていないか、または単純型では                    | ありません。 C.¥temp¥ESS¥R.         | 0 0         | ~     | <u>x</u>                                                                                                    |  |  |  |
|                                                       |                               |             | 1     | 1411 行 57 桁 CRLF 38 SJIS 巴〇 挿入                                                                                    |  |  |  |

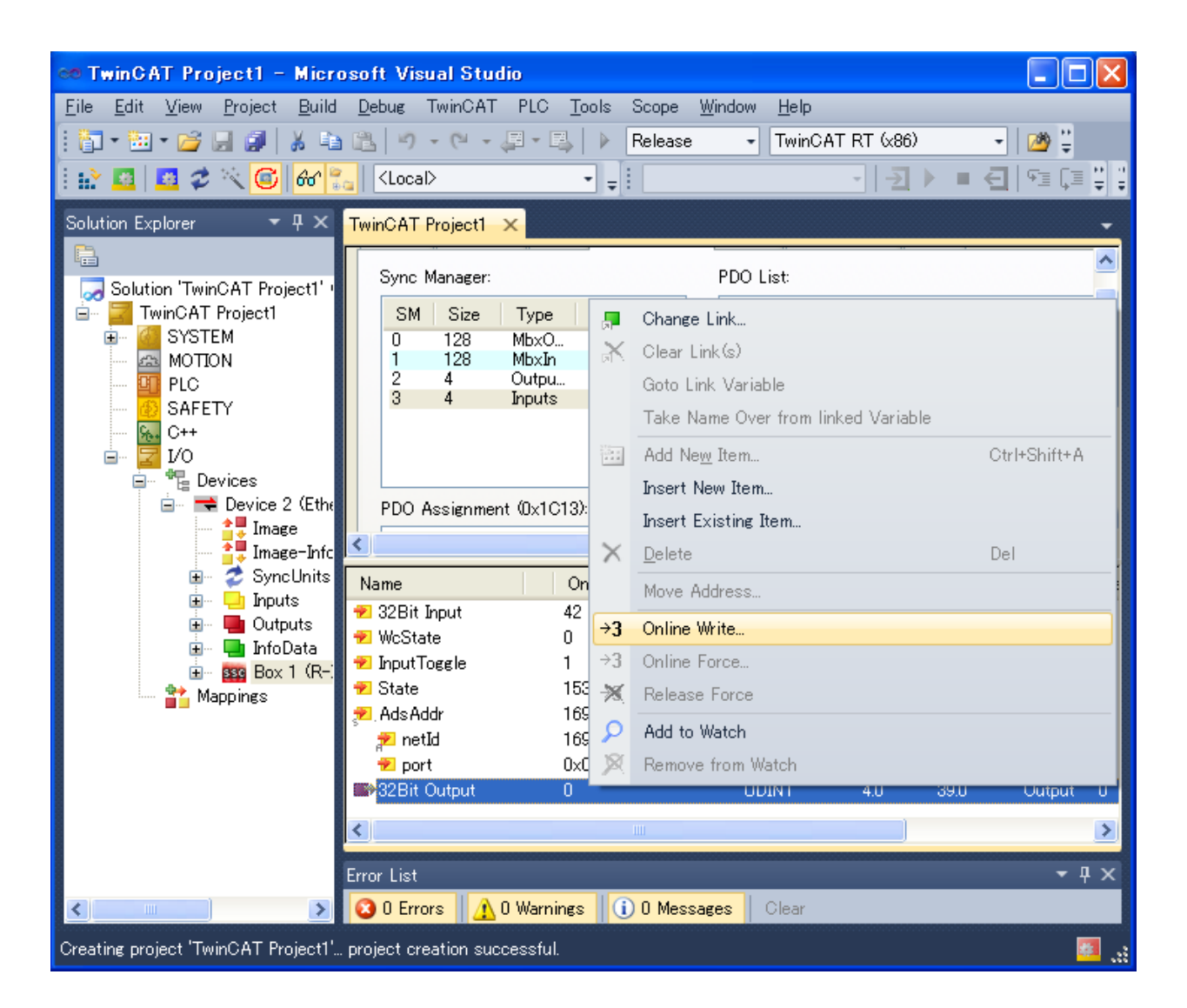

| Set Value Dialog |                |          |  |
|------------------|----------------|----------|--|
| Dec:             | 5              | ОК       |  |
| Hex:             | 0x00000005     | Cancel   |  |
| Float:           | 7.0064923e-045 | ]        |  |
|                  |                | ]        |  |
| Bool:            |                | Hex Edit |  |
| Binary:          | 05 00 00 00    | 4        |  |
| Bit Size:        | ○1 ○8 ○16 ⊙32  | ○64 ○?   |  |

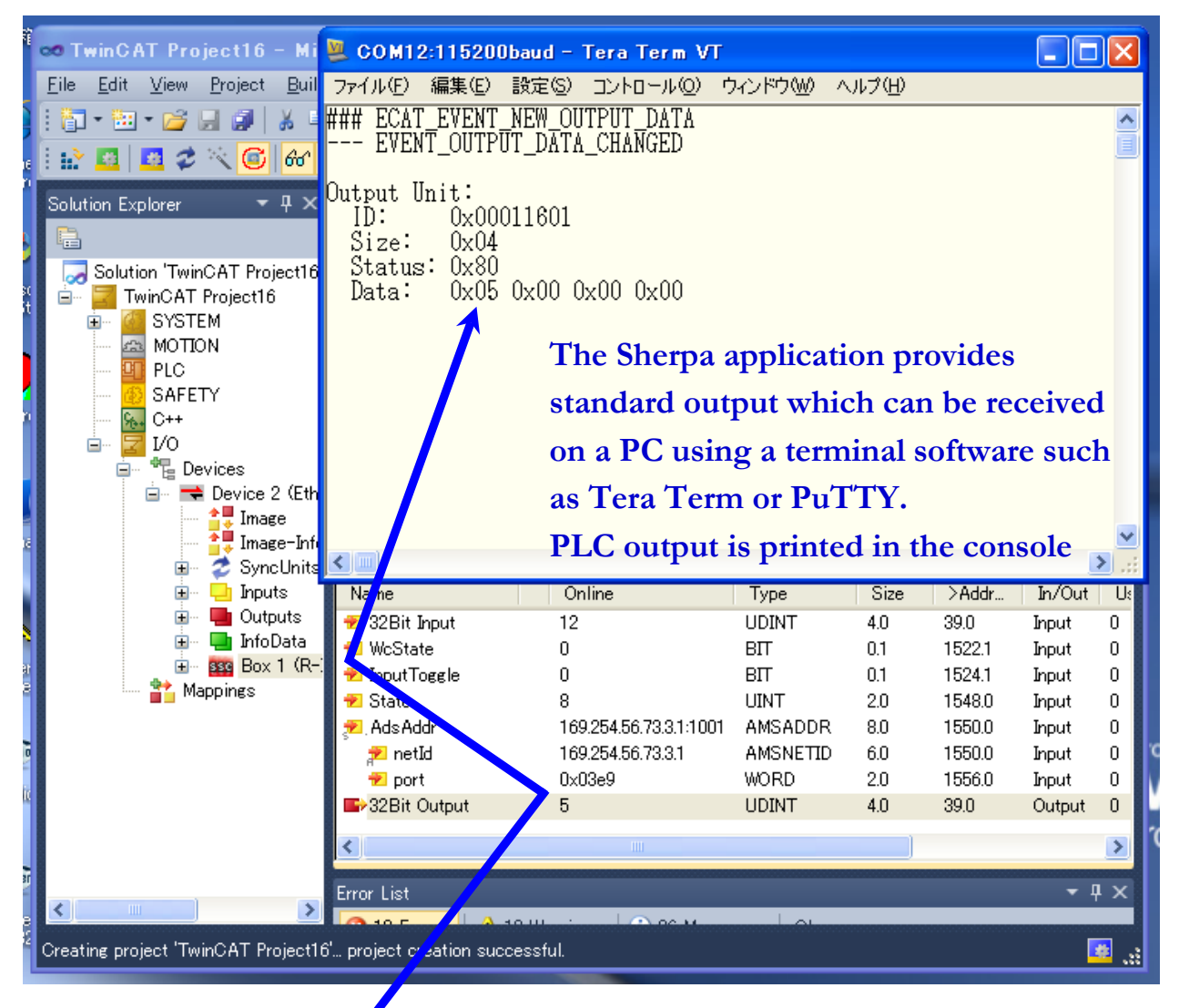

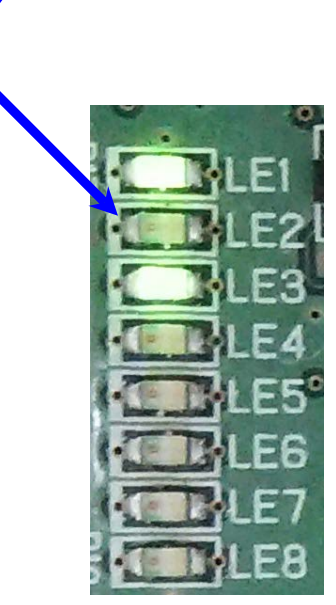

Programming the EEPROM for the ESC (EtherCAT Slave Controller) for the first time:

The ESC implemented in the R-IN32M3-EC needs to have the configuration for the Sherpa sample application programmed in its EEPROM which is provided in binary EtherCAT Terminal Configuration format. This needs to be done only once, and as long as the configuration of the ESC does not change, this configuration remains in EEPROM even after power cycle. There are different tools available to write the EEPROM. The steps below explain the procedure using TwinCAT<sup>®</sup>. In the TwinCAT<sup>®</sup> project select the box for the sample application.

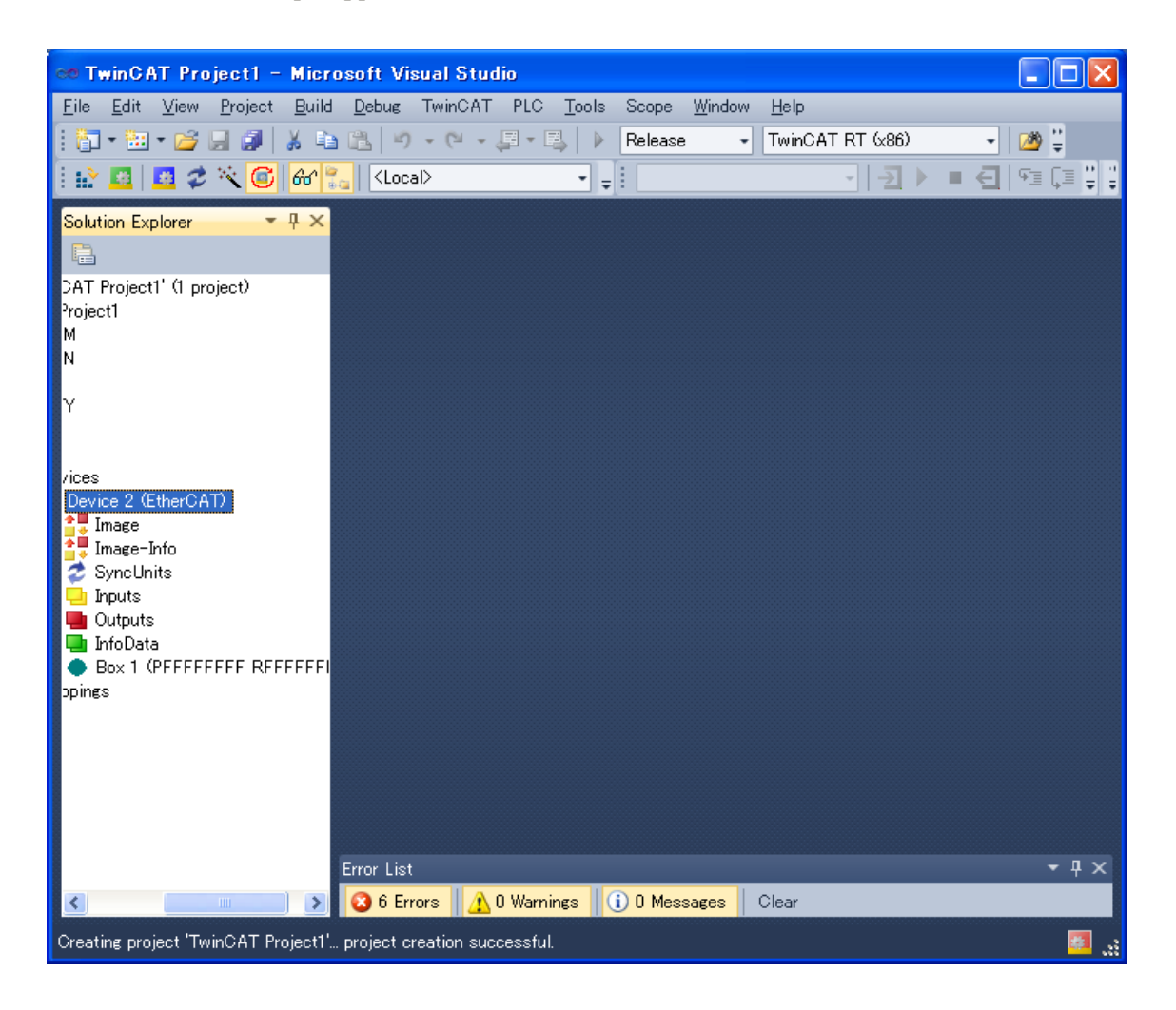

As shown below, for Box 1 select the "Advanced Setting" tab.

| on Twi-CAT Desired Misse            | and A Minut Shudin                          |
|-------------------------------------|---------------------------------------------|
| File Edit View Project Puild        | Debug TwipCAT PLC Teels Score Window Help   |
|                                     | Debug Invincial PLC Tours acope window metp |
|                                     |                                             |
|                                     |                                             |
| Solution Explorer 🛛 🔻 🕂 🗙           | TwinCAT Project1 ×                          |
|                                     | General EtherCAT Online                     |
| CAT Project1' (1 project)           | General Europhi Unine                       |
| Project1<br>M                       | Туре:                                       |
| N                                   | Product/Revision:                           |
|                                     | Auto Inc Addr: 0                            |
| Ŷ                                   | EtherCAT Addr: 🔲 1001 💿 Advanced Settings   |
|                                     | Identification Value: 0                     |
| /ices<br>Device 2 (EtherCAT)        | Previous Port: Master                       |
| A Image                             |                                             |
| 📑 Image-Info                        |                                             |
| SyncUnits                           |                                             |
| Dutputs                             |                                             |
| 📑 InfoData                          |                                             |
| Box 1 (PFFFFFFFF R+++++)     Doings |                                             |
| phillips                            |                                             |
|                                     |                                             |
|                                     |                                             |
|                                     |                                             |
|                                     |                                             |
|                                     | Error List 🗾 👻 🕂 🗙                          |
| < < >>                              | 😮 6 Errors 🔥 0 Warnings 🕕 0 Messages Clear  |
| Creating project 'TwinCAT Project1' | project creation successful. 🛛 🧧 🔐          |

Select ESC Access→Hex Editor button and then click "Read from file" button:

| Advanced Settings                                                                                  |                                                                 |    |  |  |
|----------------------------------------------------------------------------------------------------|-----------------------------------------------------------------|----|--|--|
| General<br>⊕ Dirthuted Clock<br>⊜ ESC Access<br>⊖ EPROM<br>⊢ Erhanced Link Det<br>− FPRA<br>Memory | Hex Editor                                                      |    |  |  |
| <                                                                                                  | Download Mead from File Download from List Upload Write to File |    |  |  |
|                                                                                                    | OK キャン                                                          | セル |  |  |

Select the file "Box 1(R-IN32M3 EtherCAT demo 1).bin" provided with this Sherpa LLC's EtherCAT slave evaluation kit

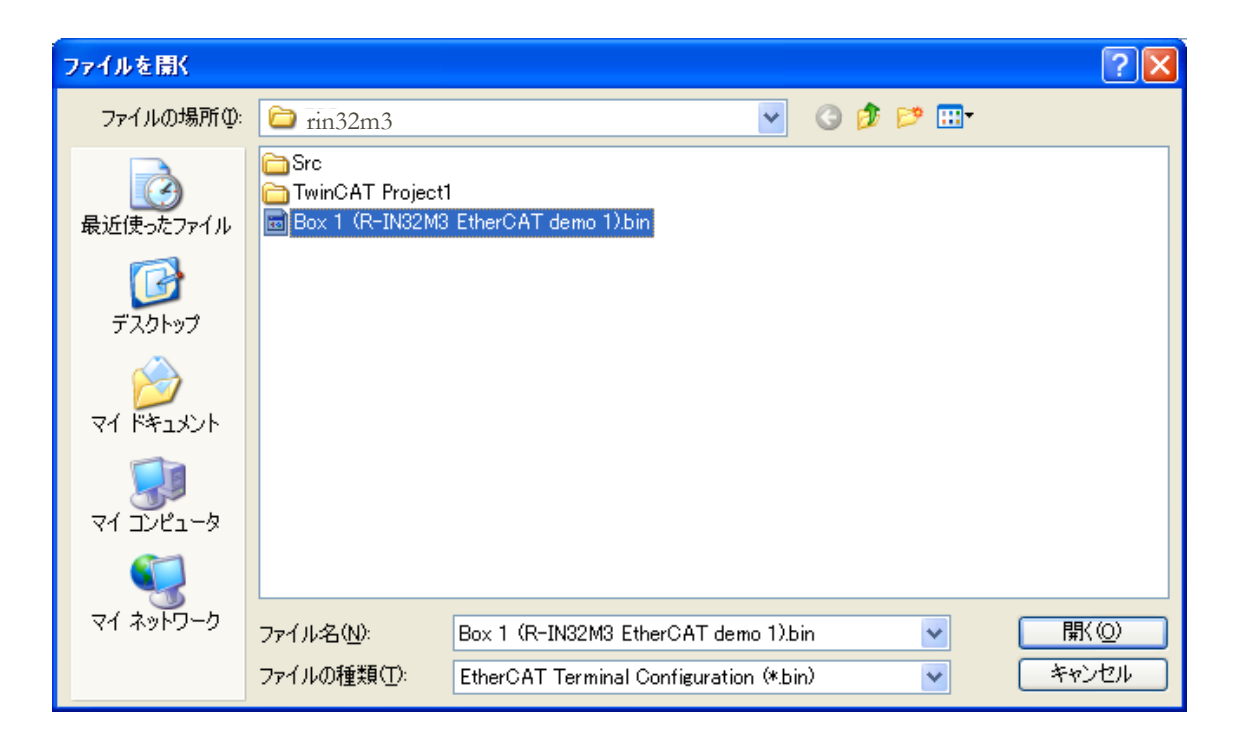

| Advanced Settings |
|-------------------|
| Advanced Settings |
| OK キャンセル          |

After clicking the "Download" button above, the EEPROM will be programmed.

When TwinCAT® is restarted and a scan is performed the below detection screen is shown:

|                                                                                                    | (1)(° 10) 1        |                                                     |                |  |
|----------------------------------------------------------------------------------------------------|--------------------|-----------------------------------------------------|----------------|--|
| - IwinCAI Projecti - Micro                                                                                                    | osoft Visual Studi |                                                     |                |  |
| <u>File Edit View Project Build</u>                                                                                                    | Debug TwinCAT      | PLC <u>L</u> ools Scope <u>W</u> indow <u>H</u> elp |                |  |
| : 🗇 🕶 🕶 🗁 🔙 💷 🕺 🕹                                                                                                    | B 9 - C - 4        | TwinCAT RT (x86)                                    | - 🖄 🗄          |  |
| 🔛 🚨 🗢 🔨 🎯 🔂                                                                                                    | a <local></local>  | · _ · _ · _ · _ · _ · _ · _ · _ ·                   | e   93 (3 ¥) ¥ |  |
| Solution Explorer 🛛 🔫 🗙                                                                                                    | TwinCAT Project1 > | c.                                                  | -              |  |
| inCAT Project1' (1 project)                                                                                                    | General EtherCA    | DC Process Data Startup CoE - Online Online         |                |  |
| TEM                                                                                                    | <u>N</u> ame:      | Box 1 (R-IN32M3 EtherCAT demo 1)                    | d:             |  |
| TON                                                                                                    | Object Id:         | 0×03020001                                          |                |  |
| ETV                                                                                                    | Type:              | R-IN32M3 EtherCAT demo 1                            |                |  |
| ETY<br>Devices<br>➡ Device 2 (EtherCAT)<br>— ▲ Image<br>— ▲ Image-Info<br>→ SyncUnits<br>→ Inputs<br>→ Inputs<br>→ MoUtputs<br>→ InfoData<br>→ Soci 1 (R-IN32M3 EtherCAT<br>Mappings | <u>C</u> omment:   | Disabled                                            | Create symbo   |  |
|                                                                                                    | <                  | III                                                 |                |  |
|                                                                                                    | Error List         |                                                     | <b>-</b> ₽ ×   |  |
| <                                                                                                    | 🙆 O Errors 🚺 🚹 O   | Warnings 0 Messages Clear                           |                |  |
| Creating project 'TwinCAT Project1' project creation successful.                                                                                                    |                    |                                                     |                |  |

#### 12. Sherpa EtherCAT application's external interface in IAR System board

This section provides a description for the Sherpa sample EtherCAT device applications external interface on the IAR System evaluation board. The external interface consist of light emitting diode for output and status representation and DIP switch for input to the EtherCAT master of Sherpa application operation.

IAR board after power on prior to sample application going into RUN mode: LED1 status is solid amber (orange)

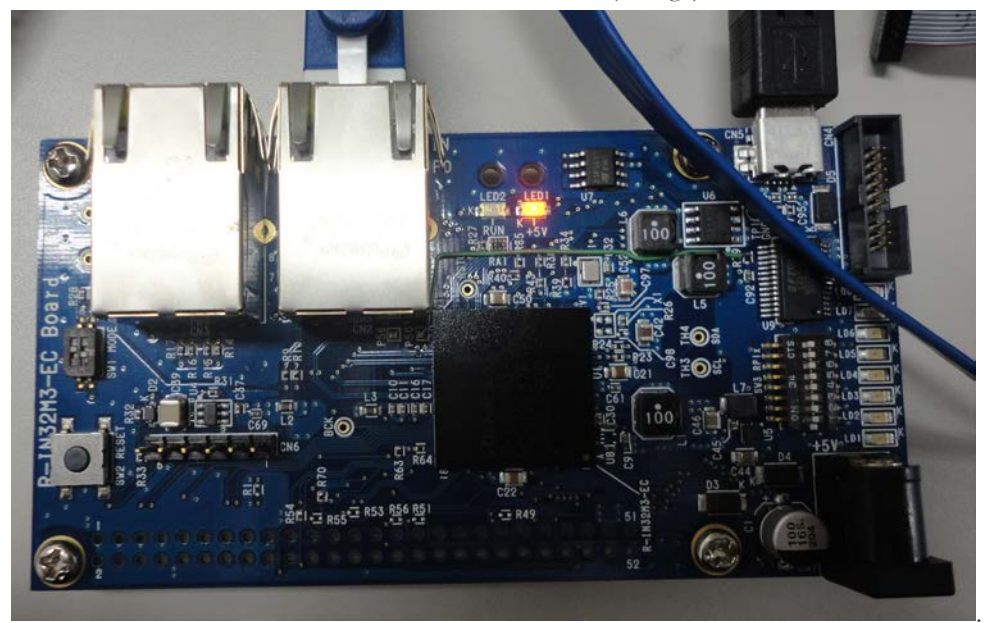

IAR board after sample application goes into run mode and TwinCAT<sup>®</sup> status is Operational: LED2 status is solid green.

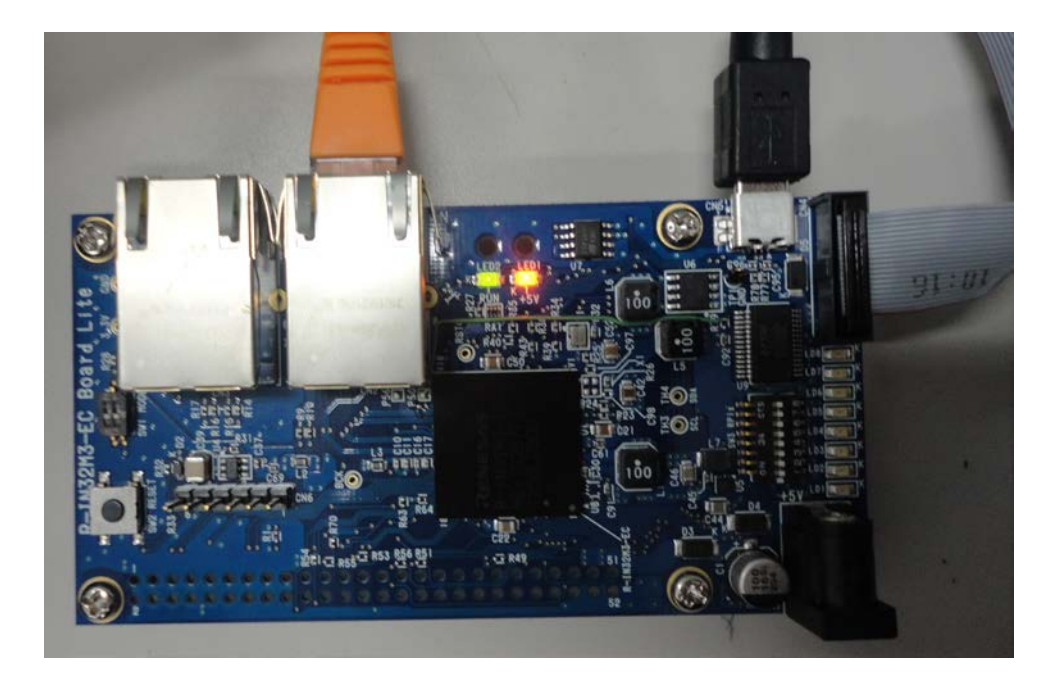

#### 13. Licensing, product development and additional services

The Sherpa LLC's EtherCAT slave evaluation kit allows industrial device manufacturers to develop devices that conform to the EtherCAT standard in a very short time and with minimum involvement in the communication protocol management, which is done by the Sherpa library. The use of this library in production requires a licensing contract between the device manufacturer and Sherpa LLC. When this agreement is reached Sherpa will provide release library customized to the vendor's specific board. Customization services can include access library porting to external application processor when R-IN32M3 is used as a communication co-processor. Additionally, consulting services for measurement application development can be considered as part of consulting services package.

For information about licensing and consulting services, please contact Sherpa LLC at:

Sherpa LLC Office #8, 3<sup>rd</sup> floor, Kase Building 88 3-19-11 Shin-Yokohama, Kohoku-ku TEL 050-5532-6257 <u>r-in32-stack@sherpa-tech.jp</u>

### 14. EtherCAT slave stack functionality

| Functionality                  | Full Slave Device (Data Link Layer) with two Ethernet Ports |                                                                                                    |  |
|--------------------------------|-------------------------------------------------------------|----------------------------------------------------------------------------------------------------|--|
| Performance<br>Characteristics | FMMUs                                                       | 3 (configurable)                                                                                                    |  |
|                                | Sync Managers                                               | 4 (configurable)                                                                                                    |  |
|                                | EtherCAT State Machine                                      | Supported                                                                                                    |  |
|                                | Distributed Clocks                                          | Supported                                                                                                    |  |
|                                | Generation of Synchronous<br>Outputs                        | (SYNC0/1)                                                                                                    |  |
|                                | CAN Application Protocol Over<br>EtherCAT(CoE)              | Supported                                                                                                    |  |
|                                | Object Dictionary with Standard<br>CoE Objects              | <ul> <li>Device Type</li> <li>Manufacturer Device<br/>Name</li> <li>Manufacturer Hardware<br/>Version</li> <li>Manufacturer Software<br/>Version</li> <li>Identity</li> <li>RxPDO Mapping (up to<br/>32 instances)</li> <li>TxPDO Mapping (up to<br/>32 instances)</li> <li>Sync Manager<br/>Communication Type</li> <li>Sync Manager 2 PDO<br/>Assignment</li> <li>Sync Manager 3 PDO<br/>Assignment</li> </ul> |  |
|                                | SDO Upload/Download, SDO<br>Information Services            | Supported                                                                                                    |  |
|                                | Complete SDO Access                                         | Supported                                                                                                    |  |
|                                | Ethernet Over EtherCAT (EoE)                                | Under development                                                                                                    |  |